# Lab Advisor の入手

Lab Advisorは下記サイトからダウンロード可能です。 https://community.agilent.com/technical/lc/w/wiki/8073/how-to-install-labadvisor?utm\_medium=web&utm\_source=acom-searchresults&utm\_campaign=community 注)Lab Advisor Advancedとして使用する場合は、別途ライセンス(有償) が必要です。

### How to Install Lab Advisor

#### Agilent Support Insights

This Information Applies To: Agilent Lab Advisor Software

#### Issue:

Lab Advisor is a useful tool for your LC instrument with tests, tools, and calibrations to support you in the daily operation, maintenance, and basic troubleshooting tasks. The application allows you to perform troubleshooting and maintenance tasks efficiently and with little effort.

このリンクからLab Advisor ダウンロード開始です

#### Steps to follow

- 1. Copy-paste the following link in your browser to download the latest available version of Lab Advisor: http://labadvisor.pl29.agilent.com/latest
- 2. Downloading will start immediately.
- 3. After downloading, open the file and the Installation Wizard will pop up.
- 4. Follow the steps from the Installation Wizard.
- 5. After finishing the installation, you can find the Lab Advisor shortcut on your desktop.

### http://labadvisor.pl29.agilent.com/latest

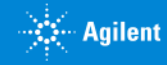

# Lab Advisor アップグレード

Lab AdvisorがインストールされているPCをインターネットに接続します。 Lab Advisorを立ち上げて下記画面でLab Advisorの任意バージョンを選択し てインストールすることが可能です。

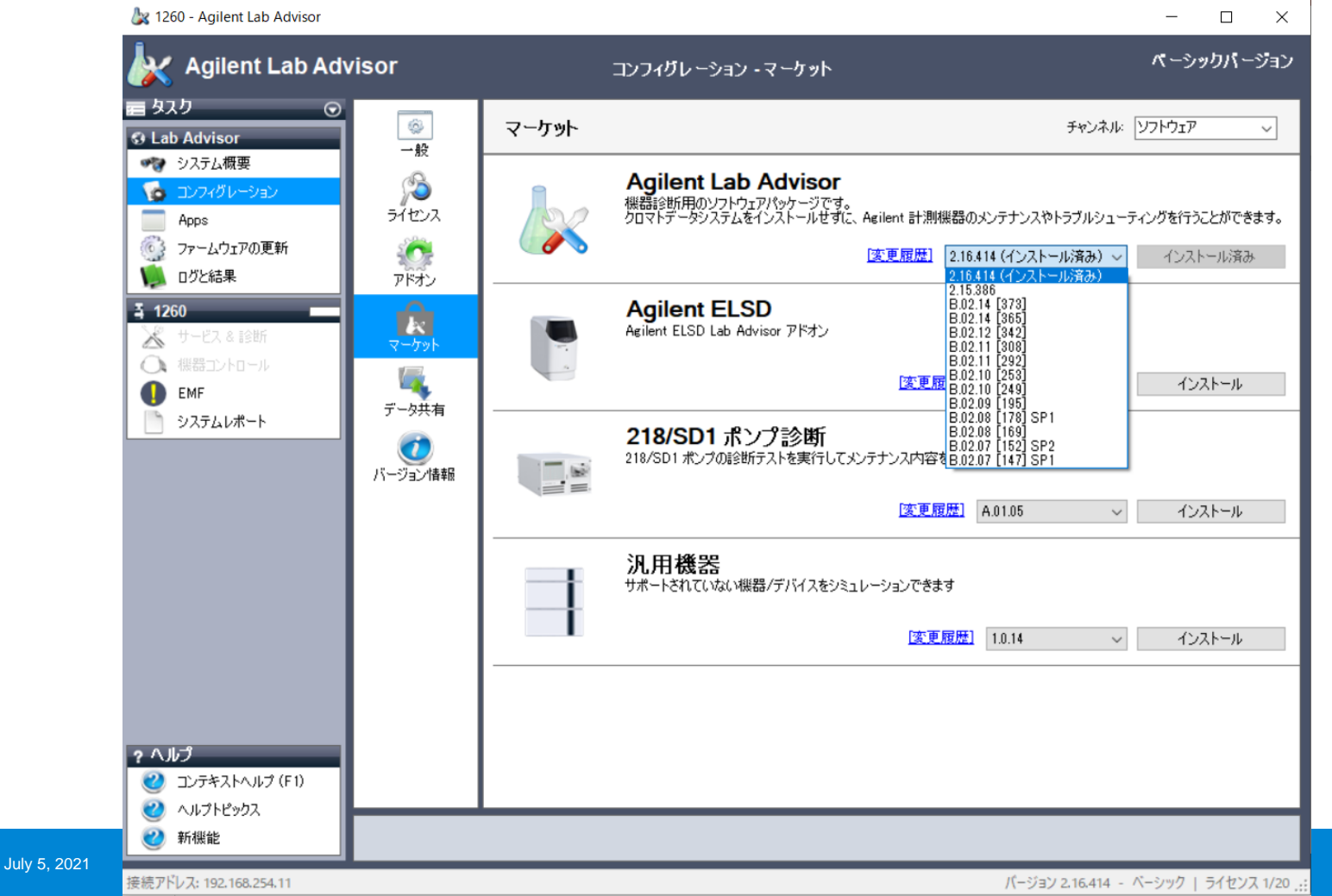

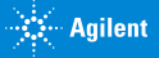

### Lab Advisor ユーザーマニュアル

弊社外部サイト(<u>https://www.agilent.com/</u>)にて "Lab Advisor manual"(英語で入力)で検索していただくと、下記のよう に各言語のマニュアルを入手することができます。

|     | 本サイトの利用規約 | アジレントについて | お問合せ先 | 乙登録 | グローバルサイト (A.com)<br>Q 検索 | ~ | Agilent 外部サイトの上部にあるグローバルサ<br>イト(a.com)に移動してください。 |
|-----|-----------|-----------|-------|-----|--------------------------|---|--------------------------------------------------|
| ブラロ | お日菇り      |           |       |     |                          |   |                                                  |

| Agi                                        | lent Trusted Answe        |                                                                                                    |                                                                                                    | ABOUT AGILENT Y CONTACT US 🕀 JAPAN Y ACCOUNT         |                                                                               |                                        |               |                    |          |  |  |
|--------------------------------------------|---------------------------|----------------------------------------------------------------------------------------------------|----------------------------------------------------------------------------------------------------|------------------------------------------------------|-------------------------------------------------------------------------------|----------------------------------------|---------------|--------------------|----------|--|--|
| PRODUCTS                                   | APPLICATIONS & INI        | DUSTRIES TRAI                                                                                                    | NING & EVENTS                                                                                                    | SERVICES                                             | SUPPORT & RESOURCES                                                           | ORDER CENTER                           | I ∰           |                    | - SEARCH |  |  |
| Home > Search                              | Home > Search             |                                                                                                    |                                                                                                    |                                                      |                                                                               |                                        |               |                    |          |  |  |
| Refine Res                                 | ults                      | Lab advisor n                                                                                                    | nanual                                                                                                    |                                                      | SEARCH                                                                        | View p                                 | er page: 20 🗸 | 1 - 20 of 302 resu | lts      |  |  |
| Shop<br>Support<br>Community<br>All        | y                         | To be enabled for e-commerce, you must first register. Agilent will then confirm your registration and inform you when your enablement is complete and you can begin transacting.                                                      |                                                                                                    |                                                      |                                                                               |                                        |               |                    |          |  |  |
| – Product Cat<br>Biopharma<br>(1)          | egory<br>HPLC Analysis    | User Manuals                                                                                                    | Lab Advisor User<br>This manual describ<br>Publication Part Number: S                                                                                                    | Manual (PDF)<br>bes the two vers                     | Advisor Basic and Lab                                                         | Svisor Basic and Lab Advisor Advanced. |               |                    |          |  |  |
| Capillary El<br>& CE/MS (6)<br>Gas Chroma  | atography (2)             | User Manuals Lab Advisor IT Administrator's Guide (PDF)   This manual contains information for IT Administrators of the Agilent Lab Advisor.   Publication Part Number S0-2000258 / Created July 1, 2020 / File Size: 377 KB / English |                                                                                                    |                                                      |                                                                               |                                        |               |                    |          |  |  |
| (80)<br>Software &<br>(5)<br>– Application | Informatics<br>& Industry | User Manuals                                                                                                    | TCP Relay Service Administrator's Guide (PDF)   This manual contains information for Administrators of the Agilent TCP Relay Service.   UBL Publication Part Number 50-2000272 / County 1 of 2000_10 for \$2000_10 for \$2000_10 fo |                                                      |                                                                               |                                        |               |                    |          |  |  |
| Biologics &<br>(2)<br>Biopharma            | Biositzmars<br>(4)        | User Manuals                                                                                                    | Agilent Lab Advis<br>本書では、Lab Advi<br>Publication Part Number: S                                                                                                    | sor ユーザーマ<br>isor 2.16 の 2 つ<br>:D-29002058 / Create | 'ニュアル (PDF)<br>のパージョン、Lab Advisor /<br>d: November 12, 2020 / File Size: 2 MB | ベーシックと Lab Advis<br>/ Japanese         | or アドバンスに     | ついて説明します。          |          |  |  |

Title

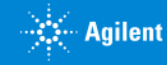